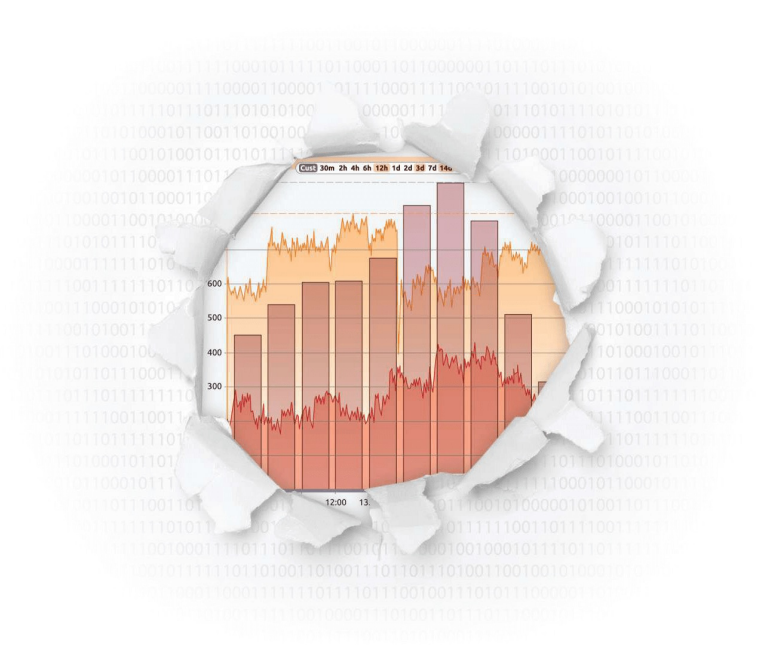

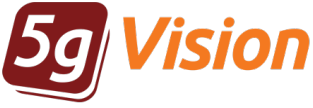

# Monitoring Quick Start Guide

Break through your data

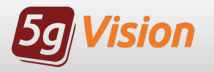

# Login window

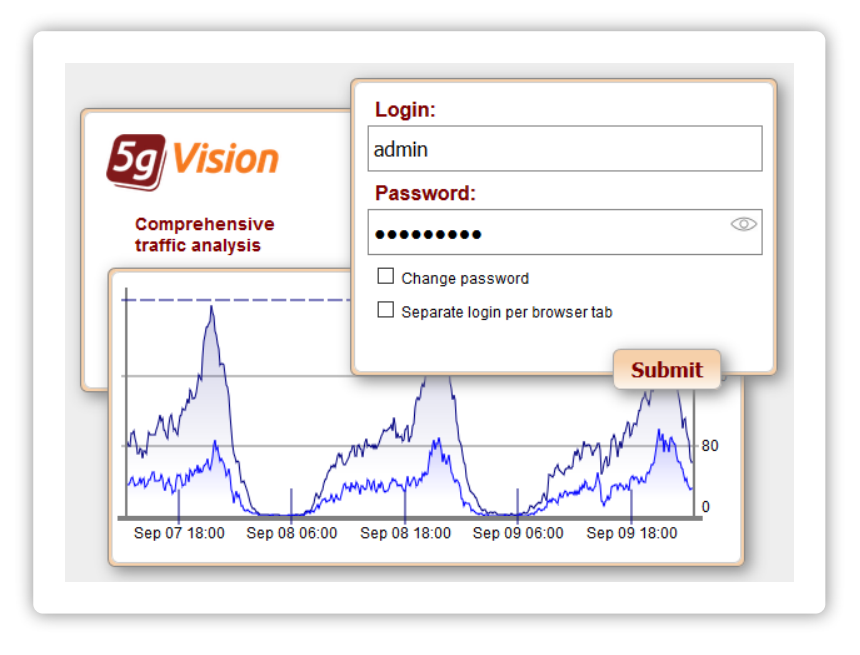

Once **5gVision** is installed and you are provided a link to its interface, you will see a login window.

Enter the **username** and **password** that were communicated to you by 5gVision support engineers to log on.

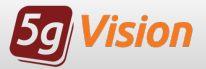

# Changing Admin password

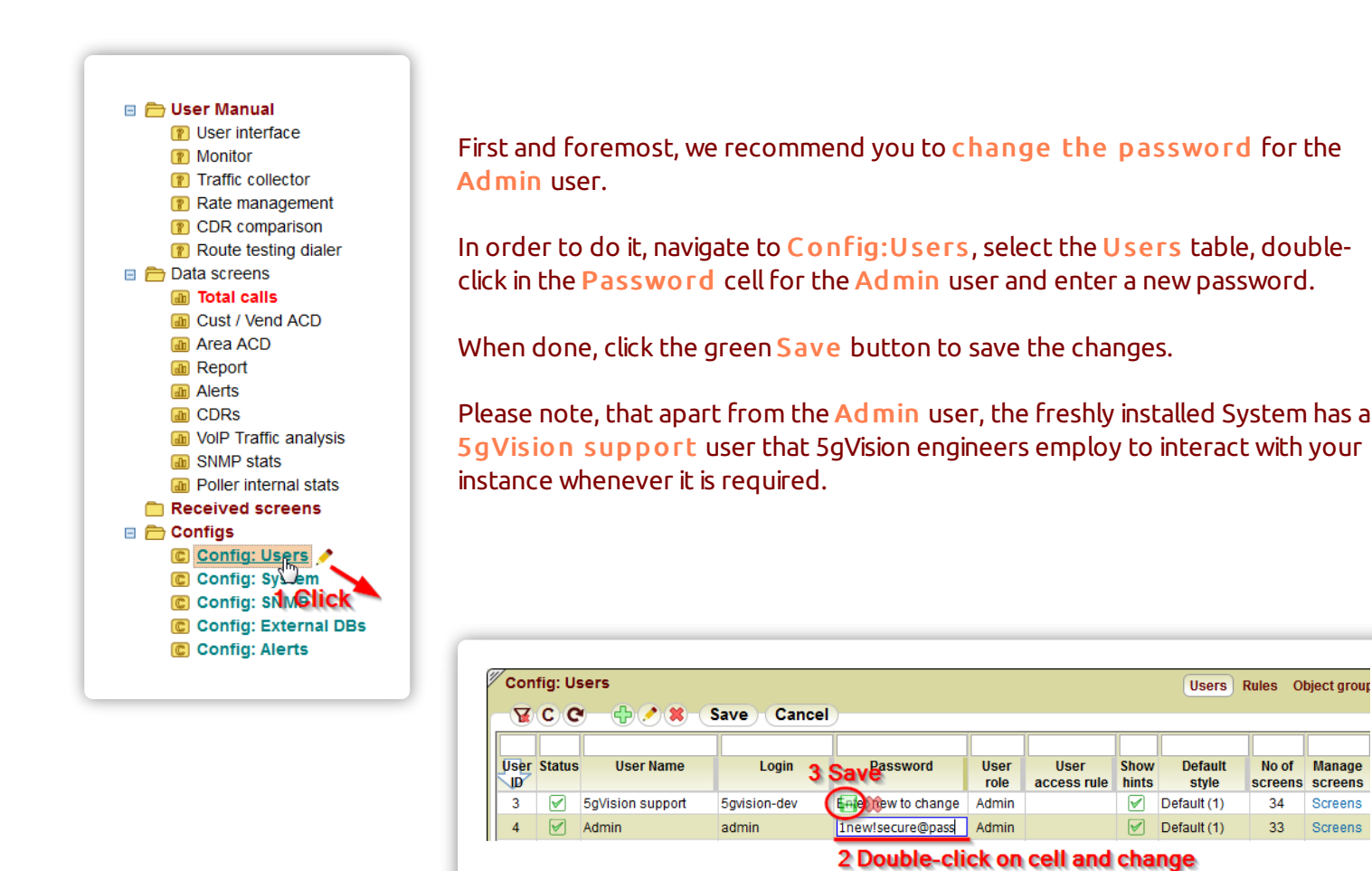

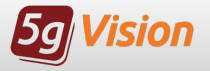

Adding new web users - step 1

|      |        | 1 Click          |              |                     |              |                     |               |                  |               |                   |
|------|--------|------------------|--------------|---------------------|--------------|---------------------|---------------|------------------|---------------|-------------------|
| User | Status | User Name        | Login        | Password            | User<br>role | User<br>access rule | Show<br>hints | Default<br>style | No of screens | Manage<br>screens |
| 5    |        |                  |              |                     | Use 👻        | V                   |               | Default (1)      | 32            | Screens           |
| 4    |        | Admin            | admin        | Not changed         | Admin        |                     | 1             | Default (1)      | Fiffo         | Screens           |
| 3    |        | 5aVision support | 5avision-dev | Enter new to change | Admin        |                     |               | Default (1)      | 34            | Screens           |

The ideology of **5gVision** is that each user will have his or her own settings and environment, including the custom-built menu on the left, block sizes, table filters, etc. Moreover, only one user may work with the system under the same login at a time.

We thus highly recommend to create a **separate login** for each person that will be using the system.

To add a new user, please press the green plus in the Config:Users -> Users table.

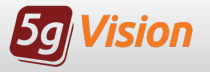

Adding new web users - step 2

|            |        |                  | Click        |                     |              |                   |     |               |                  |               |                 |
|------------|--------|------------------|--------------|---------------------|--------------|-------------------|-----|---------------|------------------|---------------|-----------------|
| User<br>ID | Status | User Name        | Login        | Password            | User<br>role | User<br>access ru | ıle | Show<br>hints | Default<br>style | No of screens | Manag<br>screen |
| 5          |        | J.Smith          | jsmith       | !john^smith&pass    | Use 🚽        |                   | V   |               | Default (1)      | 32            | Screen          |
| 4          |        | Admin            | admin        | Not changed         | User b       |                   |     |               | Default (1)      | 33            | Screen          |
| 3          |        | 5gVision support | 5gvision-dev | Enter new to change | User rea     | ad-only           |     | 1             | Default (1)      | 34            | Screen          |

- User name the displayed name of the user.
- Login user login for web authentication.
- Password user password.
- User role choose whether the newly added user will be an admin, an ordinary user or a read-only user. Admin users are granted access to all screens, including system-wide config tables. A common User gets access only to statistical screens and the manual. Read-only users will be additionally prevented from saving any changes they make to their environment, but allow several connects under the same login.
- User access rule define which objects, parameters or tables will be available to this user. Blank field means non-restricted access (apart from role restrictions). For further information, please refer to the manual.

When done, click the **Save** button. Or **right-click** on any cell to access the **Save** option quicker.

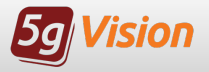

# Adding a new screen - step 1

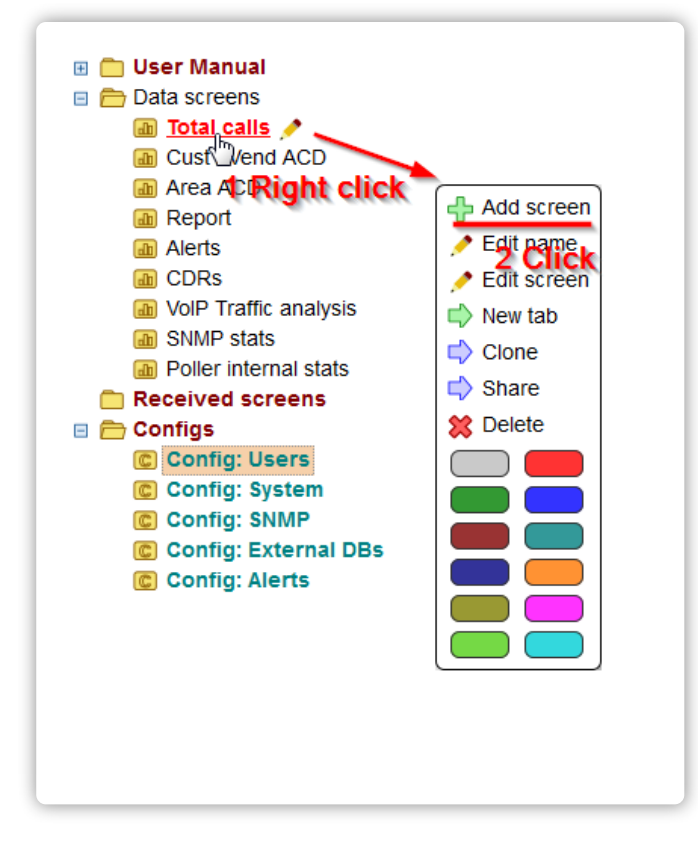

From the user's point of view, 5gVision is comprised of a multitude of **screens** which, in turn, consist of blocks. A **block** is a window-like area on the right used to display a certain type of information.

By adding new screens you may create a complex and convenient monitoring environment for yourself (other users are not affected).

For instance, you may want to create a separate screen for each VIP customer or area you have to access their stats in one click.

To add a new screen to the tree, right-click on any menu item and select the Add screen option. You may also click on a little pencil that is popping up whenever your mouse is over an item.

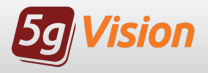

# Adding a new screen - step 2

In the Screen name field, enter a name that will reflect the purpose of the screen you are creating.

In the Screen type listbox, select a certain screen or a folder of screens. Each screen belongs to a certain type which regulates what kind of modules and information is available in it. The VOIP stats screen consists of the most common monitoring modules: Charts, Tables, Reports, CDR, etc.

In the **Columns** listbox, select the number of columns in the new screen. In the **Blocks** listbox, select the number of blocks.

You may choose to have several blocks per screen to mix modules of different types on the same screen, for instance, in order to see Charts and Reports at the same time.

| Screen name: |            |   |
|--------------|------------|---|
| Screen type: | VolP stats | ~ |
| Columns:     | 1 •        |   |
| Blocks:      | 1 •        |   |
|              |            |   |

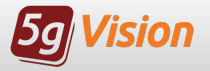

#### Adding objects to the Chart - step 1

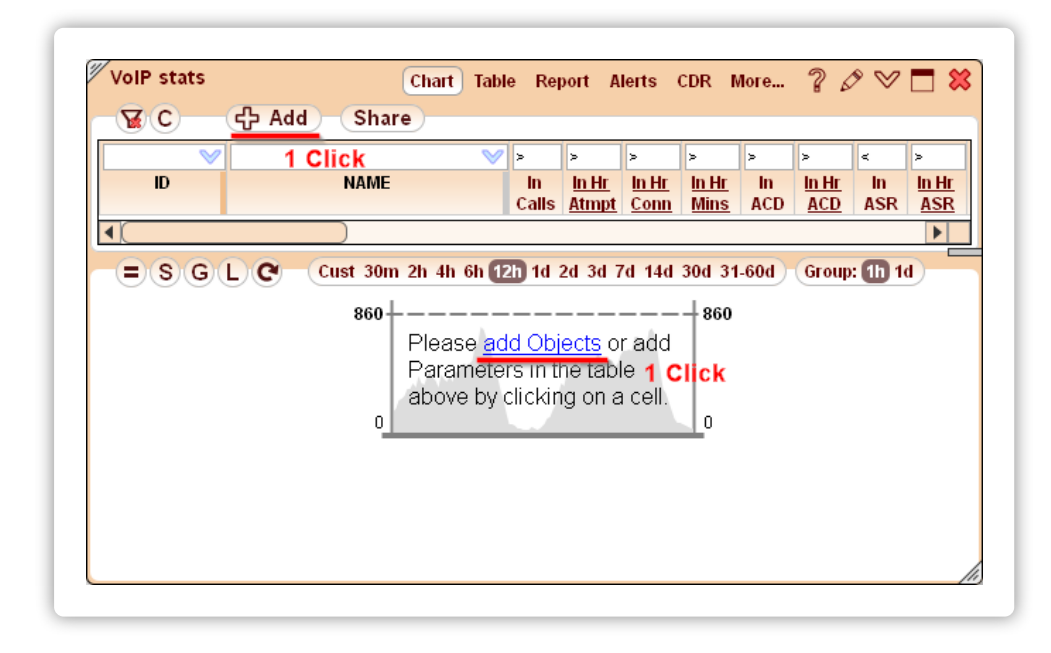

Once the screen is created, it will contain one or more blocks. By default, the block will display the **Chart** module.

To see the actual chart, though, we need to choose one or more objects (Customers, Areas, etc.) that will be the source of data for plotting. Please click the add Objects link or the Add objects button.

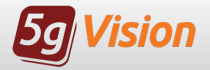

Adding objects to the Chart - step 2

| V B C    | Comb: ca cac cc cr ar car | ThisH       | <b>)</b> 2h 3h         | )—           |                        |   |          | Rows: 3     |                   |     |             |                       |              |                        |
|----------|---------------------------|-------------|------------------------|--------------|------------------------|---|----------|-------------|-------------------|-----|-------------|-----------------------|--------------|------------------------|
| c 📎      |                           | / >         | >                      | >            | >                      |   |          | V           | 9                 | × × |             | >                     | >            | >                      |
| ID       | NAME                      | ln<br>Calls | <u>In Hr.</u><br>Atmpt | Out<br>Calls | <u>Out Hr</u><br>Atmpt |   |          | D<br>2 Move | NAME              | c   | ln<br>Calls | <u>In Hr</u><br>Atmpt | Out<br>Calls | <u>Out Hr</u><br>Atmpt |
| CTOTAL   | TOTAL SYSTEM STATISTICS   | 649         | 34.1K                  | 649          | 33.9K                  |   |          | c01.2188    | 🗆 Lobster telecom |     | 309         | 9821                  | -            | -                      |
| c01.2188 | ⊟Lobster telecom          | 309         | 9821                   | -            | -                      |   |          | a5379       | Green country     |     | 184         | 2663                  | -            | -                      |
| a5379    | Green country             | 184         | 2663                   | -            | -                      |   |          | c01.2215    | Gigantic telecom  |     | -           | -                     | 184          | 7527                   |
| c01.02   | Beer telecom              | -           | -                      | -            | 15                     |   | $\equiv$ |             |                   |     |             |                       |              |                        |
| c01.2215 | Gigantic telecom 1 Select | -           | -                      | 184          | 7527                   |   | 88       |             |                   |     |             |                       |              |                        |
| a4769    | Purple country            | -           | 1882                   | -            | -                      |   |          |             |                   |     |             |                       |              |                        |
| a5849    | Black country             | 10          | 690                    | -            | -                      |   |          |             |                   |     |             |                       |              |                        |
| a4985    | Cold country              | 9           | 513                    | -            | -                      |   |          |             |                   |     |             |                       |              |                        |
| a5689    | Gold country South        | 10          | 368                    | -            | -                      |   |          |             |                   |     |             |                       |              |                        |
| a5889    | Black country proper      | 4           | 330                    | -            | -                      |   |          |             |                   |     |             |                       |              |                        |
| a5373    |                           | 40          | 309                    | -            | -                      |   |          |             |                   |     |             |                       |              |                        |
| a4975    |                           | 7           | 228                    | -            | -                      |   |          |             |                   |     |             |                       |              |                        |
| a5329    | H Yellow country Seeside  | 19          | 217                    | -            | -                      |   | [ 🖤 ]    | 3 Apply     |                   |     |             |                       |              |                        |
| a4977    |                           | 5           | 216                    | -            | -                      | - | _        |             |                   |     |             |                       |              |                        |
| 93005    | EBluich country North     | 1           | 106                    |              |                        |   |          |             |                   |     |             |                       |              |                        |

The System will display a new window where you can choose the objects to be used to draw the charts.

Select the required objects by dragging your mouse over the left pane, and move them to the right pane with the help of the big blue > button. To facilitate your choice, this window also displays some basic statistical information on the objects.

Once done, click OK.

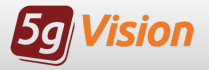

#### Adding objects to the Chart - step 3

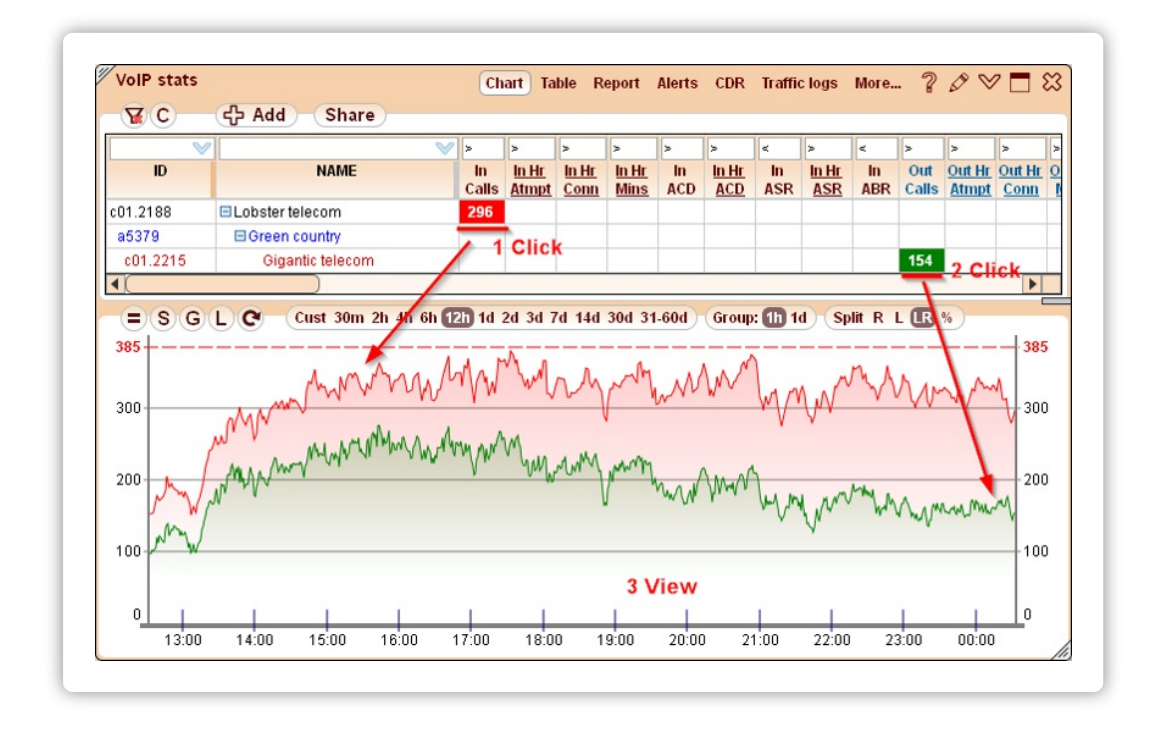

The System will show the added objects in the **legend table** above and will draw one default chart in the **chart canvas** below (usually the Active calls).

You may select more parameters you wish to see by clicking in the **intersection** of the parameter column and the row of a given object. The System will highlight the parameter, output the current value and show its graph in the chart canvas. Click again to remove a chart.

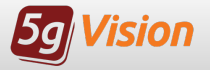

#### Editing columns - step 1

| 10 | CK      |       |         |                                |                                              |        |          |       |      |                | > > > > > > >                                    |
|----|---------|-------|---------|--------------------------------|----------------------------------------------|--------|----------|-------|------|----------------|--------------------------------------------------|
| C  |         |       |         | imn seiect                     | NAME                                         |        |          |       |      |                | In Hr In Hr In Hr In In Hr                       |
|    | Apply   | colum | in lay  | out to all tables of this type | e visible on current screen:                 |        |          | Save  | to p | reset:         | ▼                                                |
|    |         |       |         |                                |                                              |        |          | Annly |      |                | ~                                                |
|    |         |       |         |                                |                                              |        |          | Арріу | pre  | iset.          | · · · · · · · · · · · · · · · · · · ·            |
|    |         | R     | ws: 1   | 05 Expand all                  | Collapse all                                 |        |          |       | Ro   | ows: 20 1 11   | · · · · · · · · · · · · · · · · · · ·            |
|    |         |       | <b></b> |                                |                                              |        |          |       |      |                |                                                  |
|    | Default | Table |         | Column name                    | Description                                  |        |          | Table |      | Column name    | Description                                      |
|    | order   | order |         | Columnianie                    | Description                                  |        |          | order |      | Column name    | Description                                      |
|    | 4062    |       |         | In Hr DC2                      | Incoming % of custom disconnect codes 2 pe   | e      |          | 1     | V    | ID             | Object ID, the first letter shows the object typ |
|    | 4063    |       |         | In Hr DC3                      | Incoming % of custom disconnect codes 3 pe   | e      |          | 2     | 1    | NAME           | Object Name                                      |
|    | 5000    |       |         | ■IN PDD-type parameters        |                                              |        | <u> </u> | 3     | 1    | In Calls       | Connected incoming active calls                  |
|    | 5044    | 11    |         | In PDD                         | Incoming Post Dial Delay (setup->alerting)   |        |          | 4     | V    | In Hr Atmpt    | Total incoming attempts per hour                 |
|    | 5045    | 25    |         | In Hr PDD                      | Incoming Post Dial Delay per hour            | ľ ľ    | 00       | 5     | 1    | In Hr Conn     | Connected incoming calls per hour                |
|    | 5046    | 20    | C.C     | In TTC                         | Incoming Time To Connect (setup->connect)    | $\cup$ |          | 6     | V    | In Hr Mins     | Duration of all incoming calls per hour (min)    |
|    | 5047    |       |         | In Hr TTC                      | Incoming Time To Connect, per hour           |        | an       | 7     | V    | In ACD         | Incoming ACD by EMA (per window of calls)        |
|    | 5048    |       |         | In TTR                         | Incoming Time To Reject (setup->disconnect   | 0      | 00       | 8     | V    | In Hr ACD      | Incoming ACD per hour, min                       |
|    | 5049    |       |         | In Hr TTR                      | Incoming Time To Reject per hour             |        |          | 9     | V    | In Hr ASR      | Incoming ASR per hour, %                         |
|    | 5050    |       |         | In Hr src TTR                  | Incoming TTR per hour for calls disconnected |        | _        | 10    | V    | In Hr ABR      | Incoming Answer-Bid Ratio per hour, %            |
|    | 5051    |       |         | In Hr dst TTR                  | Incoming TTR per hour for calls disconnected | d      |          | 11    |      | In PDD         | Incoming Post Dial Delay (setup->alerting)       |
|    | 5052    |       |         | In Hr sw TTR                   | Incoming TTR per hour for calls disconnected |        |          | 12    | 1    | Out Calls      | Connected outgoing active calls                  |
|    | 6000    |       |         | ■IN Other VoIP parameters      |                                              |        | $\Box$   | 13    | V    | Out Hr Atmpt   | Total outgoing attempts per hour                 |
|    | 7000    |       |         | ■IN Histograms                 |                                              | -      |          | 14    | V    | Out Hr Conn    | Connected outgoing calls per hour                |
|    |         |       | -       | Lantinotogramo                 |                                              | -      |          | 14    |      | Out III Collin | Connected outgoing cans per nour                 |

You may be not satisfied with the default column selection of the chart (or any other module for that matter). To change it, click the C button in the **legend table menu** (or right-click on any column header).

The System will open a window where you may customize the displayed columns. Suppose you also want to visualize the incoming PDD. Find the parameter in the left pane and activate the checkbox. The parameter will appear in the right pane with active columns. Click the **green tick** button to apply the changes.

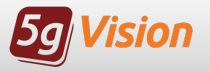

#### Editing columns - step 2

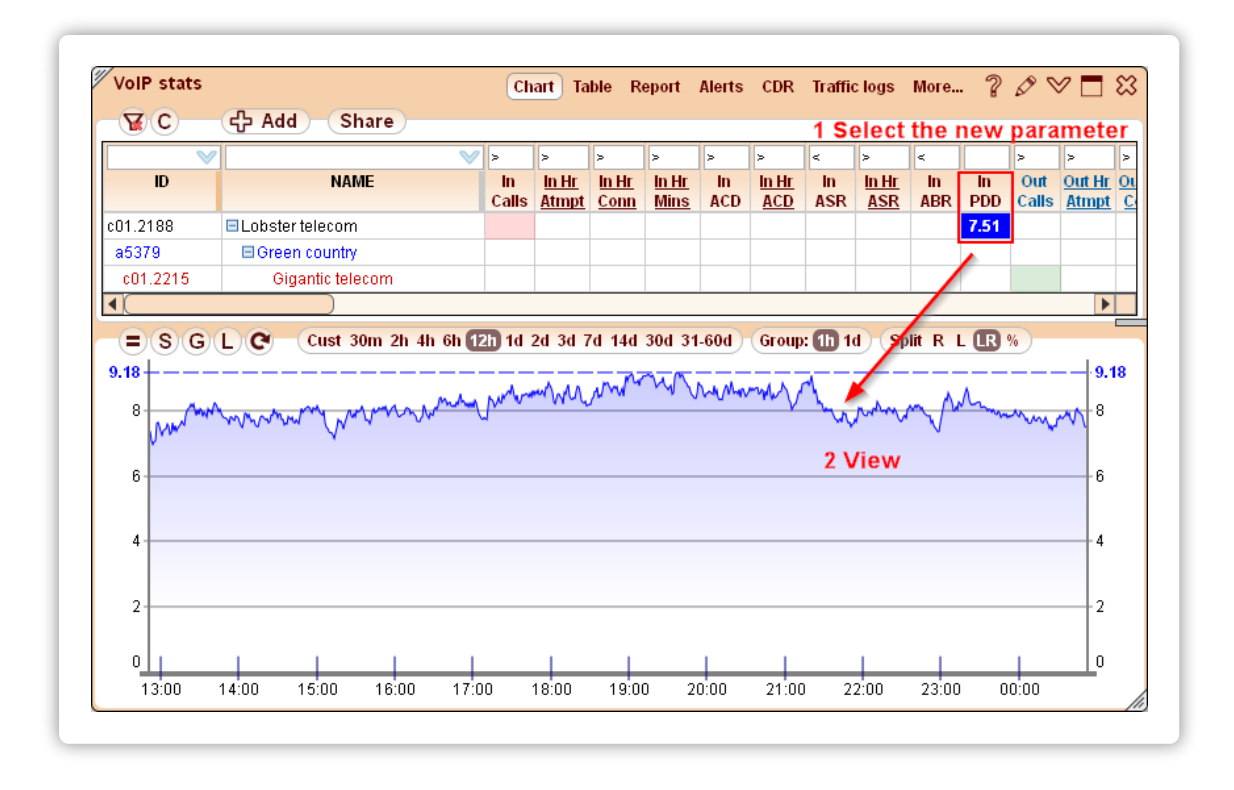

A new parameter will be added to the chart legend table, and you may then click on this parameter cell to fetch the chart data.

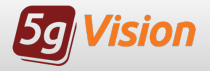

# Working with Tables

Suppose, you want to monitor **recent data** from your switch in a **tabular style**, allowing you to view lots of objects and parameters at the same time.

| · · · · · · · · · · · · · · · · · · · | × ×                     | >            | >                            | >             | >             | >         | >            | <         | >            | <         | >            | >               | >              | >                            | >     |
|---------------------------------------|-------------------------|--------------|------------------------------|---------------|---------------|-----------|--------------|-----------|--------------|-----------|--------------|-----------------|----------------|------------------------------|-------|
| ID                                    | NAME                    | <b>Calls</b> | <u>In Hr</u><br><u>Atmpt</u> | In Hr<br>Conn | In Hr<br>Mins | In<br>ACD | In Hr<br>ACD | In<br>ASR | In Hr<br>ASR | In<br>ABR | Out<br>Calls | Out Hr<br>Atmpt | Out Hr<br>Conn | <u>Out Hr</u><br><u>Mins</u> | Out ( |
| CTOTAL                                | TOTAL SYSTEM STATISTICS | 649          | 34.1K                        | 5942          | 20.3K         | 4.96      | 5.13         | 46.5      | 45.1         | 15.4      | 649          | 33.9K           | 5942           | 20.3K                        | 4.96  |
| a5379                                 | 🗄 Green country         | 319          | 8072                         | 2726          | 10.2K         | 5.47      | 5.62         | 54.4      | 52.7         | 33.4      | 319          | 18.1K           | 2726           | 10.2K                        | 5.47  |

You can do this by simply switching the active module of the block to the **Table**.

Another way is to add a new block to the screen where you can display the table. To do so, right-click on the screen in the menu tree panel, select Edit screen and choose 2 in the Blocks listbox.

The System will display another block next to the existing one. In the new block, switch to the Table view.

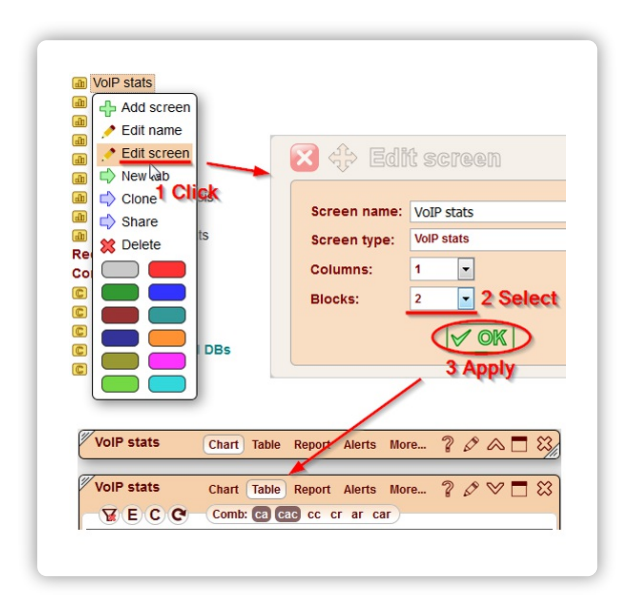

# Filtering Tables

| voir stats                                                                                                    |                                                                                                    |                                                                                                    |                                                                                                    |                                                                                                    |                                                                                                    | Cha                                                                                                    | rt Tab                                                                                                    |    |
|----------------------------------------------------------------------------------------------------|----------------------------------------------------------------------------------------------------|----------------------------------------------------------------------------------------------------|----------------------------------------------------------------------------------------------------|----------------------------------------------------------------------------------------------------|----------------------------------------------------------------------------------------------------|----------------------------------------------------------------------------------------------------|----------------------------------------------------------------------------------------------------|----|
| YEC                                                                                                    | C Comb: Ca Cac cc cr                                                                                                    | ar c                                                                                                    | ar (                                                                                                    | ThisHr                                                                                                    | PrevH                                                                                                    | <b>2h</b> 3l                                                                                                    | D R                                                                                                    |    |
| ~                                                                                                    | Enter a value 🛛 🔍                                                                                                    | >                                                                                                    | >                                                                                                    | >                                                                                                    | >                                                                                                    | >                                                                                                    | >                                                                                                    |    |
| ID                                                                                                    | NAME                                                                                                    |                                                                                                    | In Hr<br>Atmpt                                                                                                    | In Hr<br>Conn                                                                                             | In Hr<br>Mins                                                                                                    | In<br>ACD                                                                                                    | In Hr<br>ACD                                                                                                    |    |
| TOTAL                                                                                                    | TOTAL SYSTEM STATISTICS                                                                                                    | 649                                                                                                    | 34.1K                                                                                                    | 5942                                                                                                    | 20.3K                                                                                                    | 4.96                                                                                                    | 5.13                                                                                                    |    |
| 5379                                                                                                    | Green country                                                                                                    | 319                                                                                                    | 8072                                                                                                    | 2726                                                                                                    | 10.2K                                                                                                    | 5.47                                                                                                    | 5.62                                                                                                    |    |
| 01.2188                                                                                                    | E Lobster telecom                                                                                                    | 309                                                                                                    | 9821                                                                                                    | 2266                                                                                                    | 8752                                                                                                    | 5.68                                                                                                    | 5.79                                                                                                    |    |
| e20877                                                                                                    | Lobster telecom GW2                                                                                                    | 189                                                                                                    | 6202                                                                                                    | 1427                                                                                                    | 5576                                                                                                    | 6.21                                                                                                    | 5.86                                                                                                    |    |
| e20879                                                                                                    | Lobster telecom GW1                                                                                                    | 120                                                                                                    | 3619                                                                                                    | 839                                                                                                    | 3175                                                                                                    | 4.76                                                                                                    | 5.68                                                                                                    |    |
| a5373                                                                                                    | E Yellow country South-West                                                                                                    | 81                                                                                                    | 1194                                                                                                    | 468                                                                                                    | 2067                                                                                                    | 6.61                                                                                                    | 6.62                                                                                                    |    |
| 01.119                                                                                                    | Sponge telecom                                                                                                    | 58                                                                                                    | 3728                                                                                                    | 665                                                                                                    | 2154                                                                                                    | 4.50                                                                                                    | 4.86                                                                                                    |    |
| a3005                                                                                                    | Bluish country North                                                                                                    | 55                                                                                                    | 1216                                                                                                    | 530                                                                                                    | 1773                                                                                                    | 4.36                                                                                                    | 5.02                                                                                                    |    |
| c01.112                                                                                                    | Huge telecom                                                                                                    | 48                                                                                                    | 3822                                                                                                    | 534                                                                                                    | 1675                                                                                                    | 4.86                                                                                                    | 4.70                                                                                                    |    |
| a5379                                                                                                    | Green country                                                                                                    | 31                                                                                                    | 1512                                                                                                    | 284                                                                                                    | 994                                                                                                    | 5.37                                                                                                    | 5.25                                                                                                    |    |
| a5373                                                                                                    | Yellow country South-West                                                                                                    | 10                                                                                                    | 113                                                                                                    | 35                                                                                                    | 158                                                                                                    | 6.46                                                                                                    | 6.78                                                                                                    |    |
|                                                                                                    | E Vellow country North                                                                                                    | 4                                                                                                    | 63                                                                                                    | 11                                                                                                    | 124                                                                                                    | 7.12                                                                                                    | 16.88                                                                                                    |    |
| voIP stats                                                                                                    |                                                                                                    |                                                                                                    |                                                                                                    |                                                                                                    | 127                                                                                                    | Cha                                                                                                    | t Tab                                                                                                    | le |
| VoIP stats                                                                                                    | Comb: C: C: C: C: C:                                                                                                    | ar ca                                                                                                    | ar) (                                                                                                    | (ThisHr                                                                                                   | ) PrevH                                                                                                    | Chai<br>2h 3l                                                                                                    | rt Tal                                                                                                    |    |
| a4979                                                                                                    |                                                                                                    | ar ca                                                                                                    | ar                                                                                                    | (ThisHr                                                                                                   | PrevHi                                                                                                    | Chair<br>2h 3l<br>>                                                                                                    | rt (Tah<br>1) (R                                                                                                    |    |
| VoIP stats                                                                                                    | Comb: cc cc cr                                                                                                    | ar ca                                                                                                    | ar<br>><br>In Hr                                                                                                    | ThisHr<br>><br><u>In Hr</u>                                                                               | ) PrevHi                                                                                                    | Chair<br>Chair<br>2h 3l                                                                                                    | rt Tali<br>h R                                                                                                    |    |
| VoIP stats                                                                                                    |                                                                                                    | ar ca                                                                                                    | ar<br>In Hr<br>Atmpt                                                                                                    | ThisHr                                                                                                    | PrevHi<br>> In Hr<br>Mins                                                                                                    | Char<br>char<br>char<br>char<br>char<br>char<br>char<br>char<br>c                                                                                                    | rt Tah                                                                                                    |    |
| VoIP stats                                                                                                    | C Comb: CB CBC cc cr<br>NAME                                                                                                    | ar ca<br>><br>th<br>Calls<br>649                                                                                                    | ar<br>in Hr<br>Atmpt<br>34.1K                                                                                                    | ThisHr<br>><br>In Hr<br>Conn<br>5942                                                                      | PrevHi<br>> In Hr<br>20.3K                                                                                                    | Chai<br>2h 3l<br>><br>In<br>ACD<br>4.96                                                                                                    | rt Tak<br>1 R<br>2 In Hr<br>ACD<br>5.13                                                                                                    |    |
| a4979<br>VoIP stats<br>VoIP stats<br>C<br>C<br>C<br>C<br>C<br>C<br>C<br>C<br>C<br>C<br>C<br>C<br>C                                | C Comb: co coc cc cr<br>NAME<br>TOTAL SYSTEM STATISTICS<br>Dobster telecom                                                                                                    | ar c<br>><br>Calls<br>649<br>309                                                                                                    | ar<br>> In Hr<br>Atmpt<br>34.1K<br>9821                                                                                                    | ThisHr<br>-><br>In Hr<br>Conn<br>5942<br>2266                                                             | PrevHi<br>> In Hr<br>Mins<br>20.3K<br>8752                                                                                                    | Chair<br>2h 3l<br>><br>In<br>ACD<br>4.96<br>5.68                                                                                                    | rt Tah                                                                                                    |    |
| a4979<br>VoIP stats<br>VoIP stats<br>C<br>C<br>C<br>C<br>C<br>C<br>C<br>C<br>C<br>C<br>C<br>C<br>C                                | C Comb: C C c c c<br>NAME<br>TOTAL SYSTEM STATISTICS<br>Lobster telecom<br>Sponge telecom                                                                                                    | ar ca<br>><br>Calls<br>649<br>309<br>58                                                                                                 | ar<br>> In Hr<br>Atmpt<br>34.1K<br>9821<br>3728<br>2022                                                                                                    | ThisHr<br>><br>In Hr<br>Conn<br>5942<br>2266<br>665<br>521                                                | PrevHi<br>><br>In Hr<br>Mins<br>20.3K<br>8752<br>2154                                                                                                    | Char<br>2h 3l<br>><br>In<br>ACD<br>4.96<br>5.68<br>4.50                                                                                                    | rt Tah<br>) R<br>) R<br>) R<br>) R<br>) R<br>) R<br>) R<br>) R                                                                                                    |    |
| A4979                                                                                                    | C Comb: C2 C2C cc cr<br>NAME<br>TOTAL SYSTEM STATISTICS<br>C Lobster telecom<br>Sponge telecom<br>C Huge telecom                                                                                                    | ar cals<br>649<br>309<br>58<br>48                                                                                                    | ar<br>in Hr<br>Atmpt<br>34.1K<br>9821<br>3728<br>3822<br>3822                                                                                                    | ThisHr<br>http://www.com/<br>5942<br>2266<br>665<br>534                                                   | PrevHi<br>PrevHi<br>In Hr<br>Mins<br>20.3K<br>8752<br>2154<br>1675                                                                                                    | Chai<br>2h 3l<br>2<br>1n<br>ACD<br>4.96<br>5.68<br>4.50<br>4.86<br>4.86                                                                                                    | rt (Tah<br>) R<br> ><br> n Hr<br><u>ACD</u><br>5.13<br>5.79<br>4.86<br>4.70                                                                                                    |    |
| a4979<br>VoIP stats<br>VoIP stats<br>COTAL<br>c01.2188<br>c01.119<br>c01.112<br>c01.171<br>c01.00                                 | C Comb: C CC c c c<br>NAME<br>TOTAL SYSTEM STATISTICS<br>Dobster telecom<br>Huge telecom<br>Oversized telecom                                                                                                    | ar cals<br>2<br>10<br>Calls<br>649<br>309<br>58<br>48<br>48<br>43<br>23                                                                 | ar<br>h Hr<br>Atmpt<br>34.1K<br>9821<br>3728<br>3822<br>3063                                                                                                    | ThisHr<br>> In Hr<br>Com<br>5942<br>2266<br>665<br>534<br>523<br>23                                       | PrevHi<br>> In Hr<br>Mins<br>20.3K<br>8752<br>2154<br>1675<br>1534                                                                                                    | Chai<br>2h 3l<br>> In<br>ACD<br>4.96<br>5.68<br>4.50<br>4.86<br>4.32                                                                                                    | rt Tah<br>R<br><u>In Hr</u><br><u>ACD</u><br>5.13<br>5.79<br>4.86<br>4.70<br>4.40                                                                                                    |    |
| a4979<br>VoIP stats<br>VoIP stats<br>C C C<br>C C<br>C C C<br>C C C<br>C C C<br>C C C<br>C C C C<br>C C C C<br>C C C C<br>C C C C | C Comb: C C C C C C<br>NAME<br>TOTAL SYSTEM STATISTICS<br>Lobster telecom<br>Sponge telecom<br>Oversized telecom<br>Pice telecom                                                                                                    | ar c-                                                                                                    | ar<br>h Hr<br>Atmpt<br>34.11K<br>9821<br>3728<br>3822<br>3063<br>1661                                                                                                    | ThisHr<br>> In Hr<br><u>5942</u><br>2266<br>665<br>534<br>523<br>371                                      | PrevHi<br>><br>In Hr<br>Mins<br>20.3K<br>8752<br>2154<br>1675<br>1534<br>1029<br>1029                                                                                                    | Chai<br>2h 3l<br>> In<br>ACD<br>4.96<br>5.68<br>4.50<br>4.86<br>4.32<br>4.32                                                                                                    | rt Tah<br>R<br><u>In Hr</u><br><u>ACD</u><br>5.13<br>5.79<br>4.86<br>4.70<br>4.40<br>4.16                                                                                                    |    |
| A4979<br>VoIP stats<br>VoIP stats<br>C E C<br>c<br>TOTAL<br>c01.2188<br>c01.119<br>c01.112<br>c01.160<br>c01.128                  | C Comb: co cc cr<br>NAME<br>TOTAL SYSTEM STATISTICS<br>Lobster telecom<br>Sponge telecom<br>Huge telecom<br>Quersized telecom<br>Pico telecom<br>Big telecom                                                                                                    | ar c<br>Calls<br>649<br>309<br>58<br>48<br>43<br>32<br>29                                                                               | ar<br>> In Hr<br>Atmpt<br>34.11K<br>9821<br>3728<br>3822<br>3063<br>1661<br>1235                                                                                                    | ThisHr<br>><br>In Hr<br>Coun<br>5942<br>2266<br>6655<br>534<br>523<br>371<br>215                          | PrevHi<br>><br>In Hr<br>Mins<br>20.3K<br>8752<br>2154<br>1675<br>1534<br>1029<br>202                                                                                                    | Char<br>2h 3l<br>><br>1n<br>ACD<br>4.96<br>5.68<br>4.50<br>4.86<br>4.32<br>4.34<br>5.95                                                                                                    | rt Tah                                                                                                    |    |
| A4979<br>VoIP stats<br>VoIP stats<br>C E C<br>c<br>c<br>c<br>c<br>c<br>c<br>c<br>c<br>c<br>c<br>c<br>c<br>c                       | C Comb: co cc cr<br>NAME<br>PTOTAL SYSTEM STATISTICS<br>Dubster telecom<br>PHuge telecom<br>PHuge telecom<br>Pico telecom<br>Big telecom<br>Pico telecom<br>Pico telecom<br>C Oversized telecom<br>Distributionersized telecom                                                                                                    | ar c.<br>><br>(a)<br>(a)<br>(a)<br>(a)<br>(b)<br>(b)<br>(c)<br>(c)<br>(c)<br>(c)<br>(c)<br>(c)<br>(c)<br>(c                             | ar<br>hHr<br>Atmpt<br>34.1K<br>9821<br>3728<br>3822<br>3063<br>1661<br>1235<br>1041<br>5902                                                                                                    | ThisHr<br>><br>In Hr<br>Coun<br>5942<br>2266<br>6655<br>534<br>523<br>371<br>215<br>244<br>402            | PrevHi<br>> In Hr<br>Mins<br>20.3K<br>8752<br>2154<br>1675<br>1534<br>1029<br>1009<br>721<br>245                                                                                                    | Chair<br>2h 3l<br>h<br>ACD<br>4.96<br>5.68<br>4.50<br>4.86<br>4.32<br>4.34<br>5.95<br>4.33                                                                                                    | rt Tah<br>P<br>In Hr<br>ACD<br>5.79<br>4.86<br>4.70<br>4.40<br>4.16<br>4.704<br>4.40                                                                                                    |    |
| A4979<br>VoIP stats<br>VoIP stats<br>VoIP stats<br>C E C<br>c<br>c<br>c<br>c<br>c<br>c<br>c<br>c<br>c<br>c<br>c<br>c<br>c         | C Comb: c2 cac cc cr<br>NAME<br>TOTAL SYSTEM STATISTICS<br>Lobster telecom<br>Sponge telecom<br>Oversized telecom<br>Oversized telecom<br>Diplicatelecom<br>Spicatelecom<br>Spicatelecom<br>Spicatelecom<br>Small telecom                                                                                                    | ar c:<br>calls<br>649<br>309<br>58<br>48<br>43<br>32<br>29<br>20<br>18<br>47<br>17<br>17<br>17<br>17<br>17<br>17<br>17<br>17<br>17<br>1 | ar<br>h Hr<br>Atmot<br>34.1K<br>9821<br>3728<br>3822<br>3063<br>1661<br>1235<br>1041<br>5922<br>4027<br>4027<br>407<br>407<br>407<br>407<br>407<br>407<br>407<br>40 | ThisHr<br>ThisHr<br>5942<br>2266<br>665<br>534<br>523<br>371<br>215<br>244<br>107                         | PrevHi<br>PrevHi<br>P | Chai<br>r 2h 3l<br>h<br>ACD<br>4.96<br>5.68<br>4.50<br>4.86<br>4.32<br>4.34<br>5.43<br>3.79<br>5.25                                                                                                    | tt Tali<br>R<br>In Hr<br>ACD<br>5.13<br>5.79<br>4.86<br>4.70<br>4.40<br>4.40<br>4.40<br>4.43<br>4.43<br>4.55<br>5.55<br>6.55<br>6.55<br>7.55<br>7.55 |    |
| A4979<br>VoIP stats<br>VoIP stats<br>C C C<br>C C<br>C C<br>C C<br>C C<br>C C<br>C C                                              | C Comb: C CC c c c c<br>NAME<br>I TOTAL SYSTEM STATISTICS<br>I Lobster telecom<br>Sponge telecom<br>Oversized telecom<br>Oversized telecom<br>Big telecom<br>Small telecom<br>C Tuna telecom<br>C Combined telecom<br>C Combined telecom<br>C C Combined telecom<br>C C Combined telecom<br>C C Combined telecom<br>C C Combined telecom<br>C C Combined telecom<br>C C Combined telecom<br>C C C C C C C C C C C C C C C C C C C | ar c.<br>calls<br>649<br>309<br>58<br>48<br>43<br>32<br>29<br>20<br>18<br>17                                                            | ar<br>hH<br>hH<br>34.1k<br>9821<br>3728<br>3822<br>3063<br>1661<br>1235<br>1041<br>592<br>1633                                                                                                    | ThisHr<br>hH<br>5942<br>2266<br>6655<br>534<br>523<br>371<br>215<br>244<br>107<br>124                     | PrevHi<br>><br><u>nH</u><br><u>Mins</u><br>20.3K<br>8752<br>20.3K<br>8752<br>20.3K<br>1675<br>1534<br>1029<br>1009<br>721<br>313<br>458                                                                                                    | Chai<br>r 2h 3l<br>h<br>ACD<br>4.96<br>5.68<br>4.50<br>4.86<br>4.32<br>4.34<br>5.95<br>4.33<br>3.79<br>5.38                                                                                                    | t Tall                                                                                                    |    |
| A4979<br>VoIP stats<br>VoIP stats<br>C E C<br>C<br>C<br>C<br>C<br>C<br>C<br>C<br>C<br>C<br>C<br>C<br>C<br>C                       | C Comb: C C C C C C<br>NAME<br>TOTAL SYSTEM STATISTICS<br>TOTAL SYSTEM STATISTICS<br>Dobster telecom<br>Sponge telecom<br>Oversized telecom<br>Pico telecom<br>Dig telecom<br>C Tuna telecom<br>C Cod telecom<br>C C C telecom<br>C C C C C C C C C C C C C C C C C C C                                                                                                     | ar c:<br>calls<br>649<br>58<br>48<br>43<br>322<br>29<br>20<br>18<br>17<br>14                                                            | ar<br>h Hr<br>Atmpt<br>34.1K<br>9821<br>3728<br>3822<br>3063<br>1661<br>1235<br>1041<br>592<br>1633<br>444                                                                                                    | Thistir<br>http://www.com/<br>5942<br>2266<br>665<br>534<br>533<br>371<br>215<br>244<br>107<br>124<br>128 | PrevHi<br>><br>nHr<br>Mins<br>20.3K<br>8752<br>2154<br>1675<br>1534<br>1029<br>1009<br>721<br>313<br>458<br>267                                                                                                    | Chair<br>2h 3l<br>2h 3l<br>2h | tt Tal<br>h R<br>h Hr<br>ACD<br>5.13<br>5.79<br>4.86<br>4.70<br>4.40<br>4.43<br>4.39<br>5.54<br>3.13                                                                                                    |    |

By default, the **Table** module displays all kinds of objects that exist in the System – customers, vendors, areas, equipment, etc.

Oftentimes, however, you need to output only objects of a specific type.

The Table module (or any other module with tabular views) achieves it by applying filters.

Filters are located above the column headers.

Each object possesses an ID which contains an indication of the object type.

For example, customer/vendor IDs start with **c**, area IDs start with **a**, equipment IDs start with **e**, and so forth.

So, you simply need to enter the letter code of the object type in the ID column and the System will display the objects of this type only.

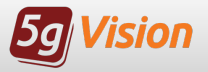

#### Multi-level structure of Tables

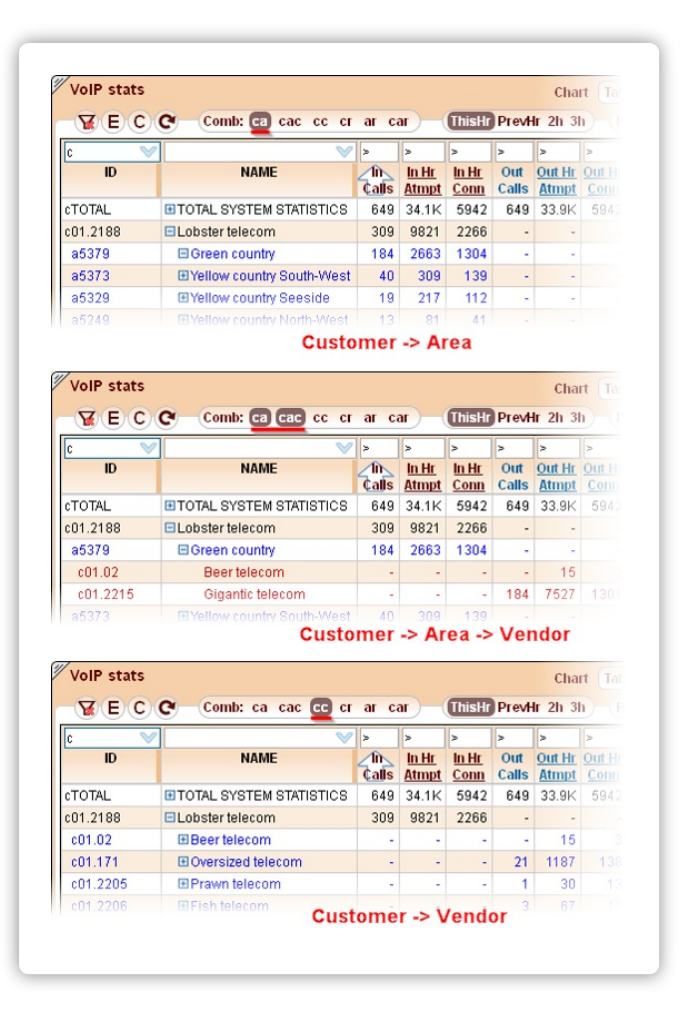

You may easily view various object combinations (say, customer->area) in Tables by clicking on a **plus sign** to the left of the object of interest.

There are quite a lot of different combinations in **5gVision**, and sometimes looking at too many combination types in a table may be confusing and make it harder to find the information you need.

The Combinations strip allows you to choose which combinations will appear on screen when you open a parent object by clicking on a plus sign.

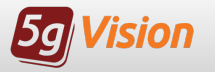

# Working with Reports

| AEC            | Cust ThisHr Pr                         | evHr 4h 6h 12h 1d 2d 3d | 1w 2w 4w Group: 1h 6    | Sh 1d 1w All             | Filte                  | er                   | GO                   | Rows         | : 4)         |
|----------------|----------------------------------------|-------------------------|-------------------------|--------------------------|------------------------|----------------------|----------------------|--------------|--------------|
|                | ID:                                    | 7 ID: 🔍 🗸               | ID: 🔍                   |                          |                        |                      |                      |              |              |
| $\sim$         | 7                                      | 7                       | ×                       |                          | >                      | >                    | >                    | >            | >            |
| OBJECT 1<br>ID | OBJECT 1<br>Not defined                | OBJECT 2<br>Not defined | OBJECT 3<br>Not defined | Time period<br>beginning | <u>In Hr.</u><br>Atmpt | <u>In Hr</u><br>Conn | <u>In Hr</u><br>Mins | In Hr<br>ACD | In Hr<br>ASR |
| ALL            | =ALL=                                  | ==ALL=                  | =ALL=                   | Apr 06, <b>22:00</b>     | 112K                   | 13.2K                | 53.4K                | 6.08         | 41.1         |
| ALL            | . ==================================== | . ■=ALL=                | E=ALL=                  | Apr 06, <b>21:00</b>     | 95.0K                  | 13.1K                | 50.9K                | 5.82         | 41.1         |
| ALL .          | =ALL=                                  | =ALL=                   | E=ALL=                  | Apr 06, <b>20:00</b>     | 65.9K                  | 12.7K                | 51.0K                | 6.03         | 42.8         |
| ALL            | ==ALL=                                 | ==ALL=                  | =ALL=                   | Apr 06, <b>19:00</b>     | 66.2K                  | 11.8K                | 43.8K                | 5.57         | 43.9         |

A **Report** module provides for one of the most common ways in the industry to view statistical data - by getting a **per-hour** (or per-day, per-week) **list of parameter** values for each watched object or object combination.

Switch the block you are working with to the **Report** module, see above.

The report is empty because we first need to choose the objects we want, the interval, and the grouping, see the next slides.

This very screen shows only 5 modules on top – Chart, Table, Report, Alerts, CDR, however, there are much more! You may find it out by clicking the **More...** button.

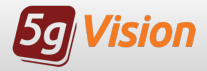

The initial mode of the **Report** module is **Filter**. This mode is designed to let you choose the Objects or Object combinations for which to request a report.

| <b>Y</b> EC    | Cust ThisHr             | PrevH    | r 4h <mark>6h</mark> 12h 1d 2d | I 3d   | 1w 2w 4w Group: 1h         |   | h 1d 1w All              | Filt                          | er (                         | GO                           | Rows                        | : 3           |       |
|----------------|-------------------------|----------|--------------------------------|--------|----------------------------|---|--------------------------|-------------------------------|------------------------------|------------------------------|-----------------------------|---------------|-------|
|                | ID: c                   | <b>V</b> | ): a                           | $\sim$ | ID: c 🔊                    | 1 |                          |                               |                              | 3 CI                         | reate                       | a rej         | port  |
| c 🔍            | Lobster                 | $\sim$   | Green                          | $\vee$ | Gigantic  Beer 🛛 📎         | 1 |                          | >                             | >                            | >                            | >                           | >             | >     |
| OBJECT 1<br>ID | OBJECT 1<br>Cust/Vendor |          | OBJECT 2<br>Area 2 A           | dd     | OBJECT 3<br>filters Vendor | 1 | Time period<br>beginning | <u>Oat Hr</u><br><u>Atmpt</u> | <u>Out Hr</u><br><u>Conn</u> | <u>Out Hr</u><br><u>Mins</u> | <u>Out Hr</u><br><u>ACD</u> | Out Hr<br>ASR | Out H |
| ALL            | ==ALL=                  | e        | =ALL=                          |        | ==ALL=                     |   |                          | -                             | -                            | -                            | -                           | -             |       |
| c01.2188       | Lobster telecom         |          | Green country                  |        | Beer telecom               |   |                          | -                             | -                            | -                            | -                           | -             |       |
|                |                         |          |                                |        | Gigantic telecom           |   |                          | -                             | -                            | -                            | -                           | -             |       |

To do so, please filter out the unnecessary objects by entering the required values in the Filter fields. You may also simply click on the plus signs to choose all objects of a given kind.

The report will be generated for all object combinations displayed in the filter mode.

The generic = ALL = object combines data from all objects of a kind, for example, all Customers, all Areas or all Vendors.

When done with filtering the required objects, click **GO**. The System will switch to the **Result** mode and display the very report.

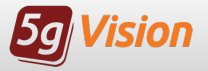

| 990            |                         |        | 10               |        |                    | -                        |                 |                |                |               |               |              |
|----------------|-------------------------|--------|------------------|--------|--------------------|--------------------------|-----------------|----------------|----------------|---------------|---------------|--------------|
|                | ID: C                   | $\vee$ | ID: a            | $\vee$ | ID: c 🔍            |                          |                 |                |                |               |               |              |
| c 💙            | Lobster                 | $\vee$ | Green            | $\vee$ | Gigantic  Beer 🛛 🔍 |                          | >               | >              | >              | >             | >             | >            |
| OBJECT 1<br>ID | OBJECT 1<br>Cust/Vendor |        | OBJECT 2<br>Area |        | OBJECT 3<br>Vendor | Time period<br>beginning | Out 1d<br>Atmpt | Out 1d<br>Conn | Out 1d<br>Mins | Out 1d<br>ACD | Out 1d<br>ASR | Out 1<br>ABR |
| c01.2188       | Lobster telecom         |        | Green country    |        | Gigantic telecom   | Apr 06, <b>00:00</b>     | 207K            | 31.4K          | 153K           | 7.31          | 42.8          | 15.3         |
| c01.2188       | Lobster telecom         |        | Green country    |        | Gigantic telecom   | Apr 05, 00:00            | 177K            | 37.4K          | 163K           | 6.55          | 45.1          | 21.1         |
| c01.2188       | Lobster telecom         |        | Green country    |        | Gigantic telecom   | Apr 04, 00:00            | 90.6K           | 15.8K          | 72.9K          | 6.91          | 40.1          | 17.          |
| c01.2188       | Lobster telecom         |        | Green country    |        | Beer telecom       | Apr 06, <b>00:00</b>     | 13.0K           | 1919           | 8332           | 6.51          | 42.5          | 14.          |
| c01.2188       | Lobster telecom         |        | Green country    |        | Beer telecom       | Apr 05, 00:00            | 13.7K           | 2640           | 11.4K          | 6.46          | 43.4          | 19.3         |
| c01.2188       | Lobster telecom         |        | Green country    |        | Beer telecom       | Apr 04, 00:00            | 11.5K           | 2130           | 8304           | 5.85          | 40.2          | 18.          |

Given the filter parameters above, the System will display data on the following object combinations:

- Lobster telecom -> Green country -> Gigantic telecom
- Lobster telecom -> Green country -> Beer telecom

For each object combination the data is taken for the previous 3 days and is grouped by 1 day.

If you right-click anywhere in the table body, you will see a context menu, and will be able to jump from the **Report** to other modules: **Chart**, **Table**, or **CDR**. Double-clicking any parameter cell will also open a chart.

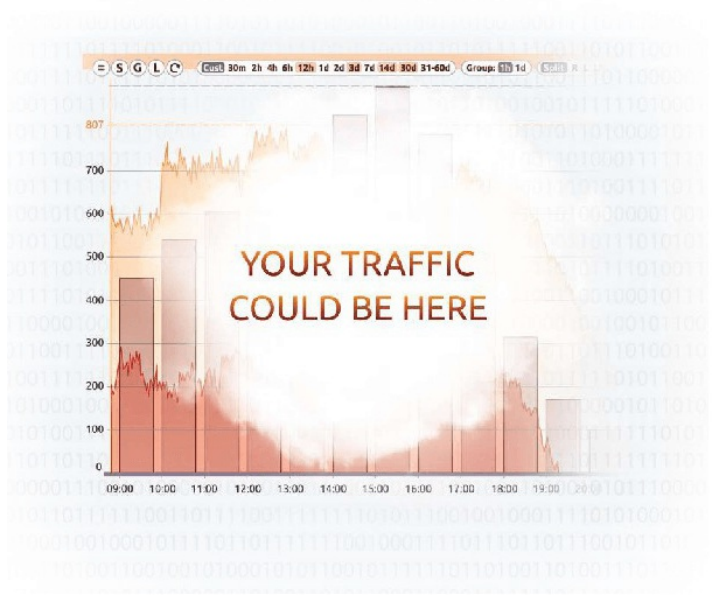

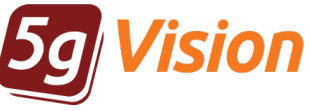

# Thank you for your time

If you wish to request a fully functional trial or get more information, please contact: Demo: demo.5gfuture.com Web: www.5gfuture.com Skype: support\_5gfuture Email: sales-team@5gfuture.com